## iOS IPsec 手动设置

针对iPhone/ iPad设备上的手动设置说明

- 1. 打开菜单并点击设置 > 一般 > VPN > 增加VPN连线...
- 2. 点击 IPsec
- 3. 描述: PureVPN IPSec
- 4. 服务器:输入以下任一个服务器地址
- 5. 账户: PureVPN 账户, 通过电子邮件发送 (例如 purevpn0m12345)
- 6. 密码: PureVPN 密码
- 7. 金钥: 12345678
- 8. 点击储存/完成
- 9. 拨动 VPN连接 按钮
- 10. 恭喜你!您已经成功连接到 PureVPN 服务。尽情享受互联网自由!

推荐服务器地址:

usny2-cn.sslwonders.com uswdc2-cn.sslwonders.com usla2-cn.sslwonders.com usut2-cn.sslwonders.com ussf2-cn.sslwonders.com us2-cn.sslwonders.com ukman2-cn.sslwonders.com ukl2-cn.sslwonders.com ukm2-cn.sslwonders.com cato2-cn.sslwonders.com nl2-cn.sslwonders.com se2-cn.sslwonders.com ch2-cn.sslwonders.com my2-cn.sslwonders.com sg2-cn.sslwonders.com lu2-cn.sslwonders.com au2-cn.sslwonders.com fr2-cn.sslwonders.com hk2-cn.sslwonders.com it2-cn.sslwonders.com be2-cn.sslwonders.com in2-cn.sslwonders.com